# APP DPVAT CAIXA

Jornada do Cliente

12 JUL | SUFUS/GECVS/CEVAT

#Grau de Sigilo (OR016)

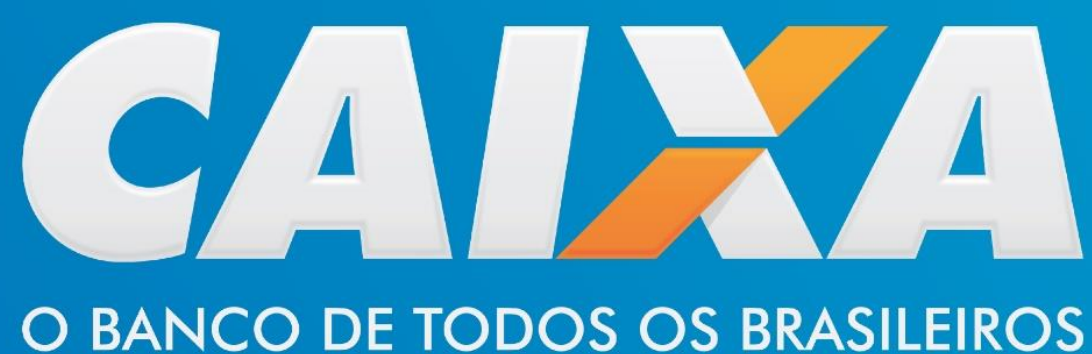

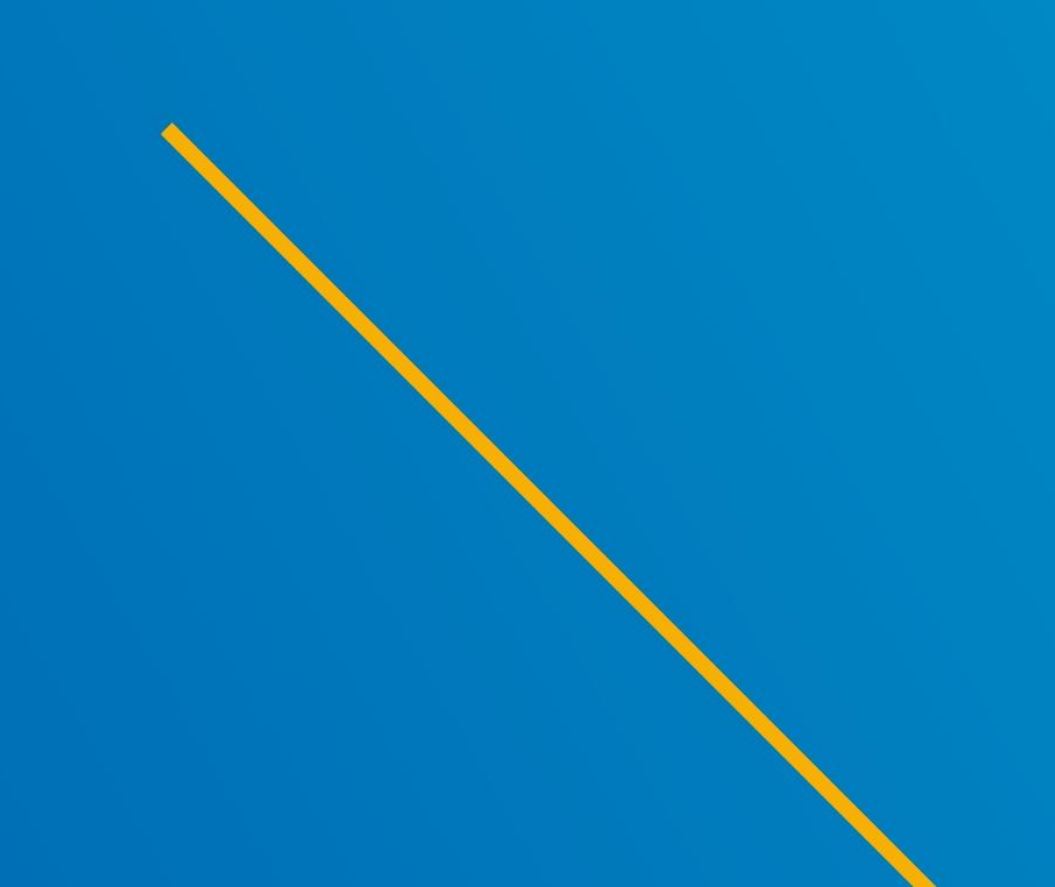

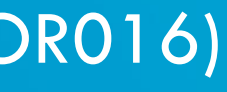

## **App DPVAT CAIXA** Acessando o aplicativo

v1.0

Old be

|                                                                                      | Meu DPVAT                                                                                |
|--------------------------------------------------------------------------------------|------------------------------------------------------------------------------------------|
| CAIXA<br>-vindo(a) ao                                                                | <section-header><text></text></section-header>                                           |
|                                                                                      | MODELOS DE DOCUMENTOS Acesse os modelos de procuração e de outros documentos necessários |
| e app aceita pedidos de indenização para<br>dentes ocorridos a partir de 01/01/2021. | Tirar dúvidas          ② Central de Ajuda                                                |
| Procure os canais da Seguradora Líder para<br>acidentes ocorridos até 31/12/2020.    | Histórico de pedidos                                                                     |
| Entrar                                                                               | Não há histórico de pedidos<br>Nesta seção, você poderá consultar pedidos já             |
| vidas sobre documentação                                                             |                                                                                          |

CAIXA DPVAT

? 🔔 🚍

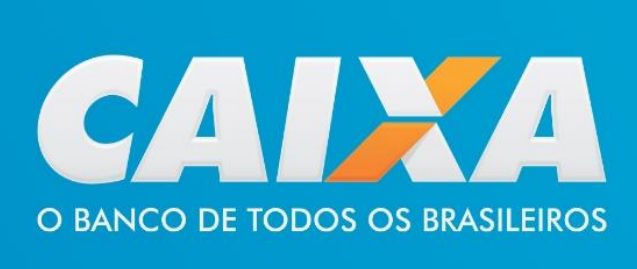

#### Iniciar minha solicitação <

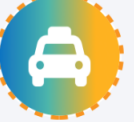

#### Como solicitar minha indenização **DPVAT?**

Veja como dar entrada no pedido de indenização DPVAT

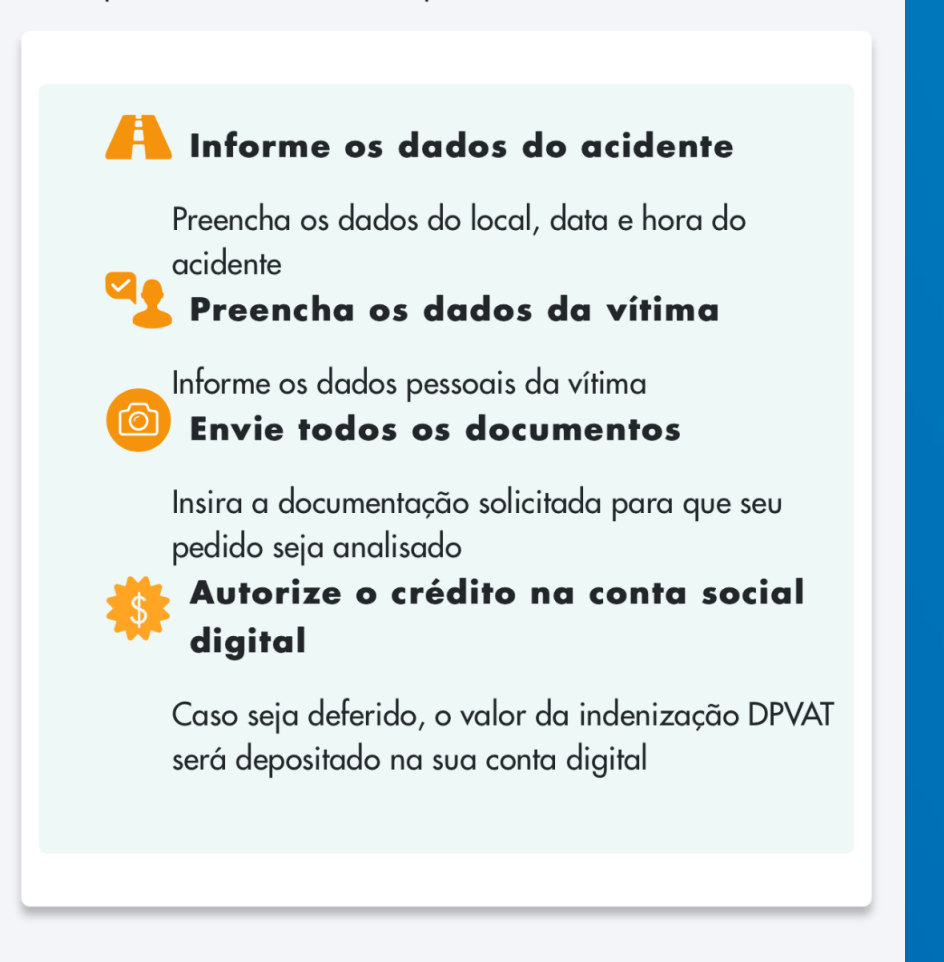

Iniciar solicitação

Um menu apresenta ao usuário as opções de navegação disponíveis no app.

Clicando no banner Contra solicitar ministra 🔁 , é exibido um novo menu que informa o passo a passo para cadastrar a solicitação.

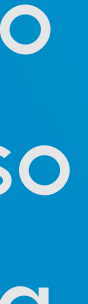

# **App DPVAT CAIXA** Escolhendo o tipo de indenização desejada

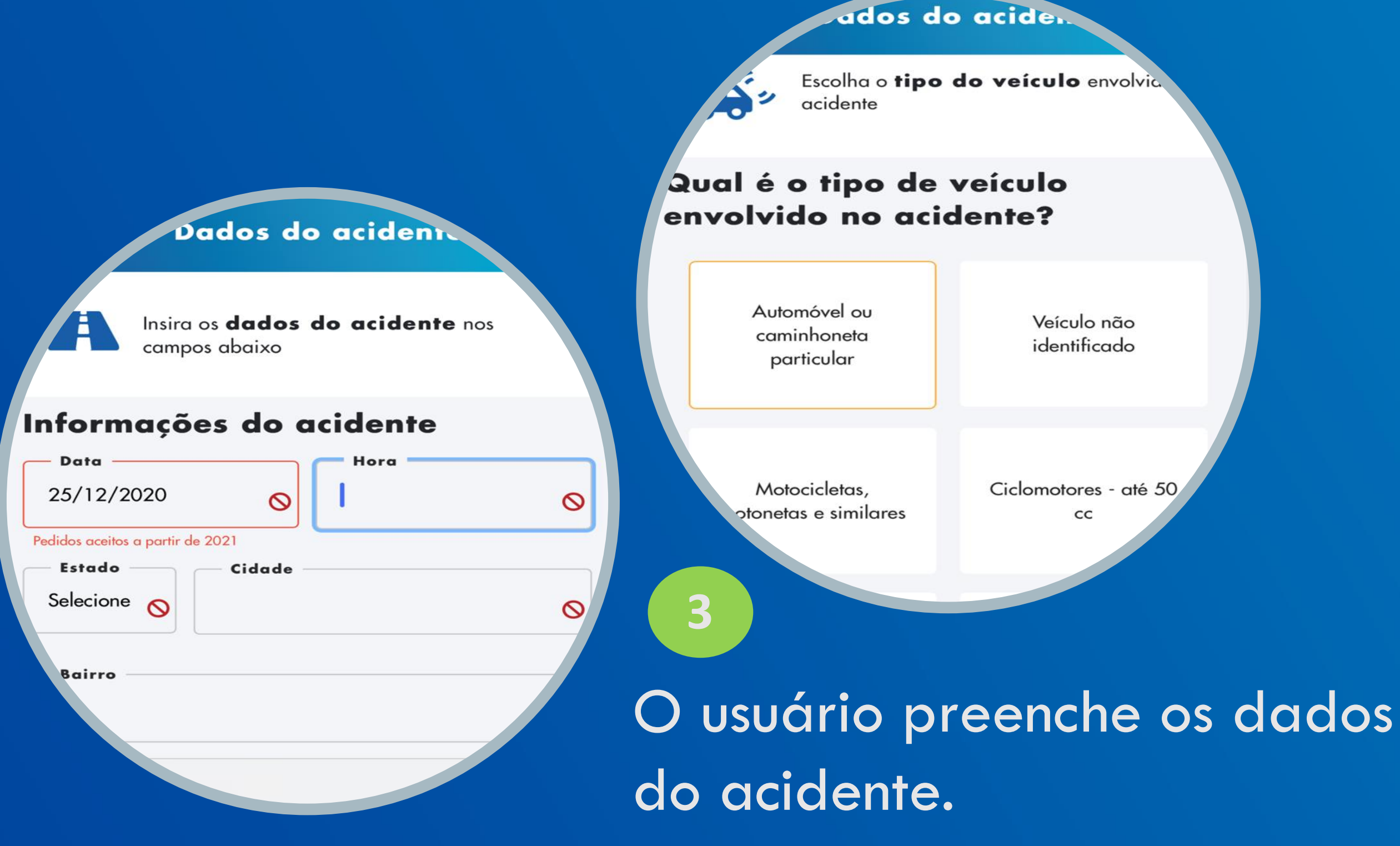

O app critica a data de ocorrência do acidente, e cruza os dados pessoais cadastrados com a base de dados da Receita Federal.

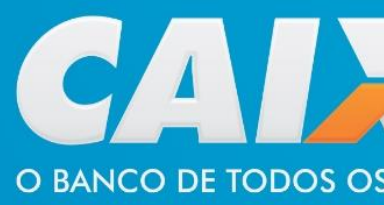

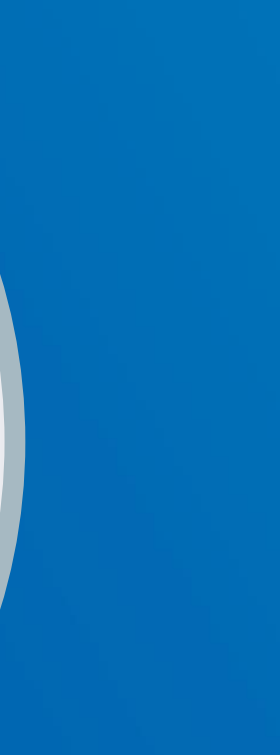

### Tipo de indenização

Indique o tipo de indenização

#### **DESPESAS MÉDICAS E HOSPITALARES**

Tenho comprovantes de despesas médicas e hospitalares e quero solicitar o reembolso dos gastos que tive com o meu tratamento devido ao acidente

#### **INVALIDEZ PERMANENTE**

Tive lesão que resultou em invalidez permanente parcial ou total por causa do acidente de trânsito

#### INVALIDEZ + DESPESAS MÉDICAS E HOSPITALARES

Tive lesão que resultou em invalidez permanente parcial ou total e tenho comprovantes de despesas médicas e hospitalares em decorrência do acidente de trânsito

### INDENIZAÇÃO POR MORTE

Sou beneficiário legal da vítima que faleceu em decorrência do acidente de trânsito

Em seguida, seleciona o tipo de indenização desejada.

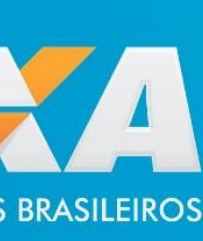

## App DPVAT CAIXA Inserindo documentos para análise

5 Após indicar o tipo de beneficiário e preencher os dados pessoais,

6

é hora de inserir os documentos necessários à análise.

| <             | Tipo de benefi                  |
|---------------|---------------------------------|
| Indi<br>o tip | que<br>oo de beneficiário       |
| Com           | o você se declara               |
| 0             | Eu sou a vítima                 |
| 0             | Eu sou o representante legal do |
| Ο             | Eu sou o procurador do benefici |
|               |                                 |
|               |                                 |
|               |                                 |
|               |                                 |

Continuar

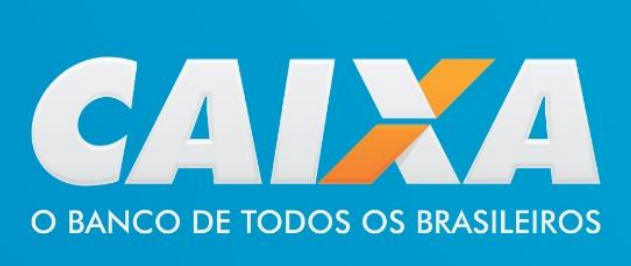

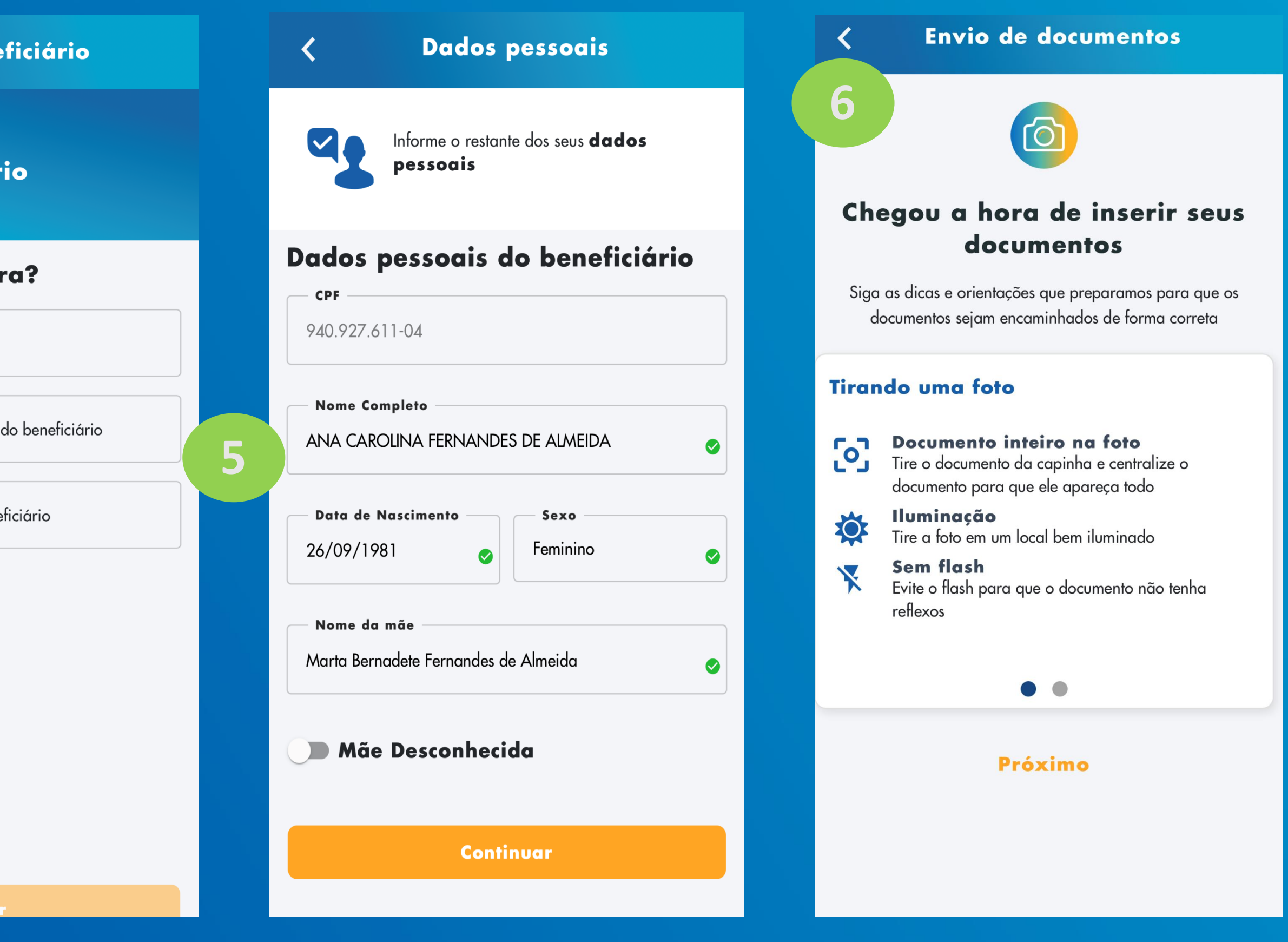

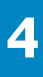

## App DPVAT CAIXA Concluindo o pedido de indenização

| Autorizar crédito                                                                                               | Protocolo                                                                    |
|----------------------------------------------------------------------------------------------------|------------------------------------------------------------------------------|
| Ś                                                                                                    |                                                                              |
| Autorizar o crédito na Conta<br>Digital                                                                         | Solicitação realizada com sucess<br>para Despesas Médicas E<br>Hospitalares! |
|                                                                                                    | Você solicitou a indenização DPVAT em <b>29/06/202</b>                       |
| 🛕 Importante!                                                                                                   | Protocolo N° 1210089478                                                      |
| Ovalor da indonização sorá denositado numa Conta                                                                | Dados pessoais do beneficiário                                               |
| Digital, caso seu pedido seja deferido.                                                                         | CDE                                                                          |
| Se ainda não possuir uma conta digital, a CAIXA poderá                                                          | 940.927.611-04                                                               |
| criar uma automaticamente para você.                                                                            | Nome completo                                                                |
| Caso o valor da indenização seja superior ao limite<br>definido para a conta digital será procedida a ampliação | ANA CAROLINA FERNANDES DE ALMEIDA                                            |
| do limite de ingresso de recursos da conta.                                                                     | Documentos enviados do Beneficiário                                          |
|                                                                                                    | <b>Carteira de identidade</b><br>carteira_de_identidade_2                    |
|                                                                                                    | Comprovante de Residência                                                    |
| Termos de Autorização                                                                                           | comprovante_de_residência_1                                                  |
| Estou ciente de que a Caixa Econômica                                                                           | BO ou Registro da Ocorrência                                                 |
| <b>Federal</b> pagará, caso devida, a indenização relativa à                                                    | bo_ou_registro_da_ocorrência_1                                               |
| política pública do seguro DPVAT por morte àqueles                                                              | Boletim de atendimento médico-hospitalar                                     |

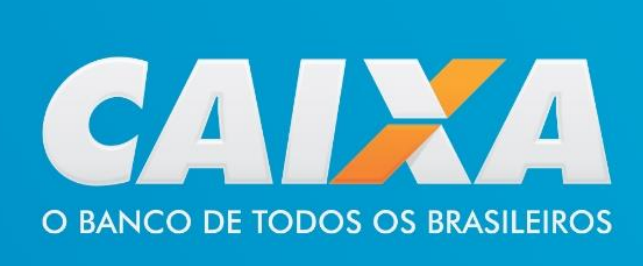

### Acompanhar Pedido

#### **A** Minhas solicitações

Pedido N. 1210089478

Solicitação registrada 🛛

## DESPESAS MÉDICAS E HOSPITALARES

• 23:01 - 29/06/2021

#### Solicitação registrada Seus dados e documentos foram recebidos com sucesso

Fechar 🔨

**29/06/21 ·** Hoje

Voltar para o início

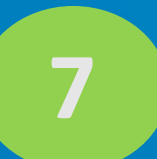

Caso o usuário não possua conta social digital, é solicitada autorização para abertura.

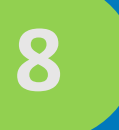

O usuário acompanha no app o andamento da análise até a sua conclusão.

## App DPVAT CAIXA Informando ao cliente a conclusão da análise pela CAIXA

9

## .companhar Pear

1/21 • Hoje

Solicitação deferia

edido: 1210102153 | CPF: 213.142.388-84 Seneficiário(a): RAFAEL MORAES NORONHA

## INDENIZAÇÃO POR MORTE

00:51 - 12/07/2021

### Solicitação deferida

Seu pedido de indenização foi deferido e o crédito será efetuado na sua conta digital social

### Valor: R\$ 13.500,00

Para movimentar sua conta digital, utilize o Caixa TEM

00:50 - 12/07/2021

'ido em análise

mou do app para análise

Quando o pedido é deferido, o app informa o valor que será creditado na conta social digital e direciona o usuário para movimentação por meio do CAIXA Tem.

Havendo pendência de documentos para análise, o app informa ao usuário o que deverá ser regularizado.

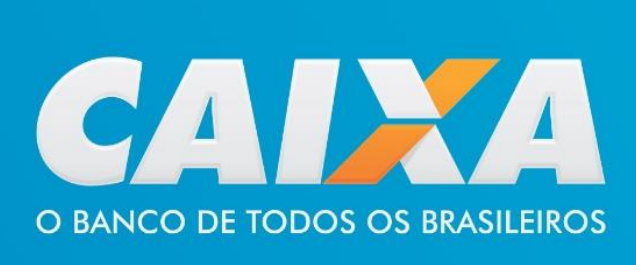

## 10

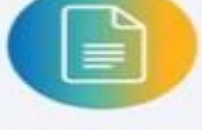

encia nos docum

### Para regularizar, será necessário incluir os seguintes documentos:

Pedido N. 1210102153 Despesas médicas e hospitalares

Certidão de Óbito - Vítima

Motivos da rejeição:

#### **Documento incompleto**

P documento anexado está faltando página ou encontracortado. Solicitamos disponibilizar o documento Jeto e sem recortes

🕗 Documento Anexado

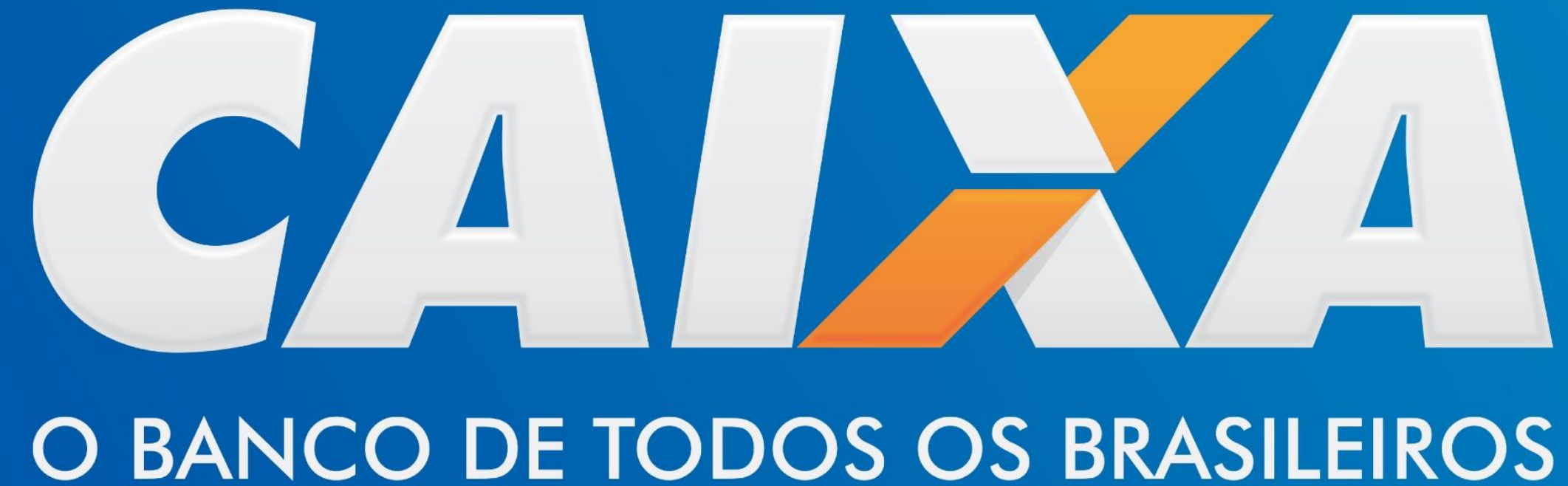

#Grau de Sigilo (OR016)

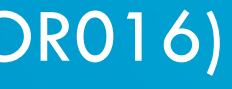